# **Comfort Kool**

# **Wi-Fi Function User Manual**

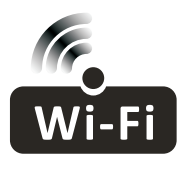

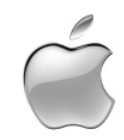

This description is applied to Air Conditioners with Wi-Fi function. Please read the manual carefully before using the product and keep it for future reference.

| Operation<br>Steps | Operation<br>Items          | New Account | Re-install APP<br>(registered before) |  |
|--------------------|-----------------------------|-------------|---------------------------------------|--|
| Step 1             | Download and<br>Install APP | YES         | YES                                   |  |
| Step 2             | Activate APP                | YES         | YES                                   |  |
| Step 3             | Registration<br>Account     | YES         | NO                                    |  |
| Step 4             | Login                       | YES         | YES                                   |  |
| Step 5             | Add Device to control       | YES         | Registered Device will remain.        |  |

**Operation guideline.** Please take below simple guideline instruction as reference.

Note: If you registered the account and added device before, when you re-install the APP again and login, the added device will remain.

#### FCC Caution (FCC ID: 2ANDL-TYWE1S/2ANDL-TCWBRCU1)

This device complies with part 15 of the FCC Rules. Operation is subject to the following two conditions: (1) This device may not cause harmful interference, and (2) this device must accept any interference received, including interference that may cause undesired operation. Any Changes or modifications not expressly approved by the party responsible for compliance could void the user's authority to operate the equipment.

Note: This equipment has been tested and found to comply with the limits for a Class B digital device, pursuant to part 15 of the FCC Rules. These limits are designed to provide reasonable protection against harmful interference in a residential installation. This equipment generates uses and can radiate radio frequency energy and, if not installed and used in accordance with the instructions, may cause harmful interference to radio communications. However, there is no guarantee that interference will not occur in a particular installation. If this equipment does cause harmful interference to radio or television reception, which can be determined by turning the equipment off and on, the user is encouraged to try to correct the interference by one or more of the following measures:

-Reorient or relocate the receiving antenna.

-Increase the separation between the equipment and receiver.

-Connect the equipment into an outlet on a circuit different from that to which the receiver is connected.

-Consult the dealer or an experienced radio/TV technician for help.

The distance between user and device should be no less than 20cm.

## CONTENTS

| Wi-Fi Module specification and basic information | 1   |
|--------------------------------------------------|-----|
| Download and Install the App                     | 2   |
| Activate APP                                     | 3   |
| Registration                                     | 4   |
| Login                                            | 6   |
| Add device                                       | 7   |
| Air conditioner control                          | .10 |
| Account management                               | .28 |
| Trouble Shooting                                 | .30 |

### Wi-Fi Module specification and basic information

#### 1. Minimum specifications on a Smart phone:

Android 5.0 version or higher IOS 9.0 version or higher

#### 2. Basic parameters for Wi-Fi module

| Parameters             | Details                                  |
|------------------------|------------------------------------------|
| Network frequency      | 2.400 - 2.500GHz                         |
| Standards of WLAN      | IEEE 802.11 b/g/n(channels 1-14)         |
| Protocol stack support | IPv4/IPv6/TCP/UDP/HTTPS/TLS/MulticastDNS |
| Security support       | WEP/WPA/WPA2/AES128                      |
| Network type support   | STA/AP/STA+AP                            |

#### 3. Installation guide for USB WiFi only

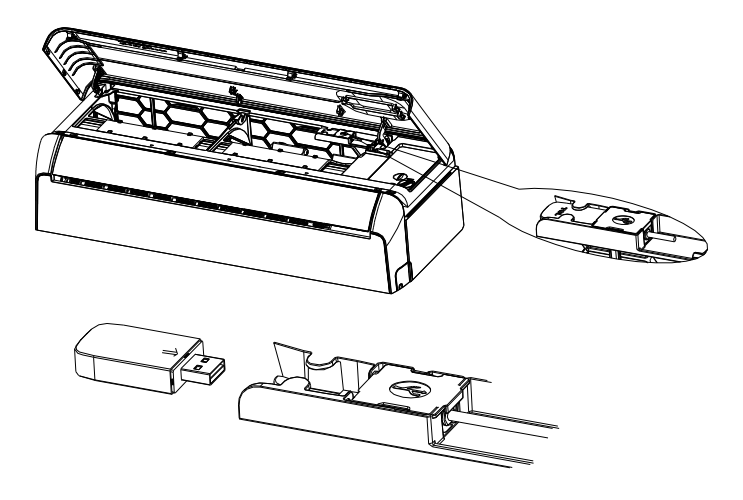

#### Download and Install the App

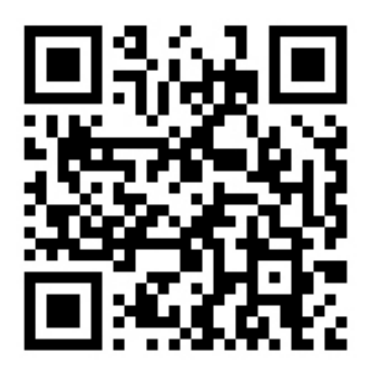

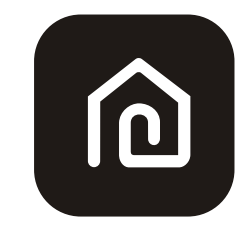

SmartLife-SmartHome

#### For Android smart phone

Method1: Please scanthe QR code with a browser scanner, download and install the APP. Method2: Open the Google "Play Store" on your smart phone and search "SmartLife-SmartHome", ownload and install the APP.

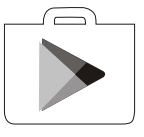

#### For IOS smart phone

Method1: Please scanthe QR code and follow the tips toget into "AppStore", download and install the APP.

Method2: Open the Apple "AppStore" on your smartphone and search "SmartLife-SmartHome", download and install the APP.

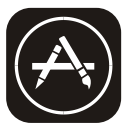

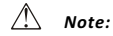

Please enable the permissions of Storage/Location/Camera for this APP when installing. Otherwise it will have some problems when operating.

#### Activate APP

#### The first time the app is used, it will need activating.

1. Launch the APP "SmartLife-SmartHome" on your smart phone.

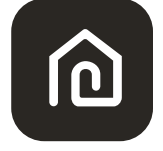

#### SmartLife-SmartHome

 Method1:Tap button "Scan" and scan the right Activate QR code Method2: Tap "or Enter Activation Code" in bottom of the screen, then enter the activate code and tap "CONFIRM".

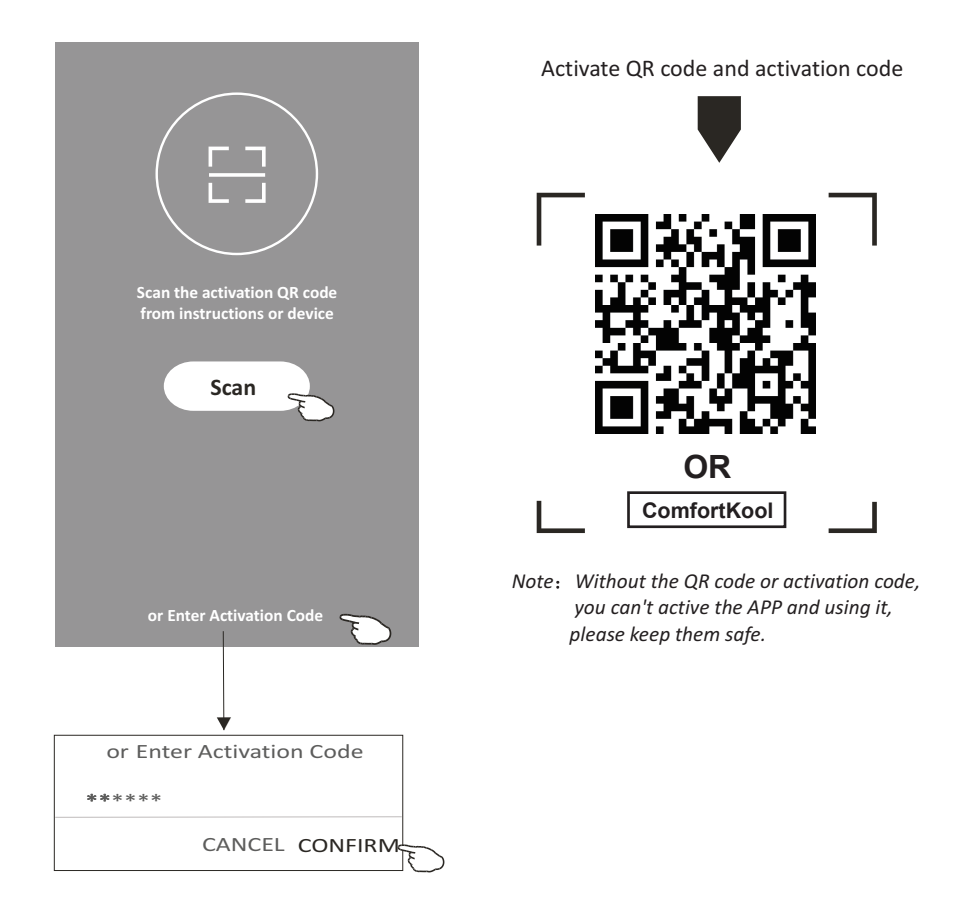

### Registration

- 1.If you don't have any account please tap button "Register".
- 2.Read the Privacy Policy and tap "Agree".

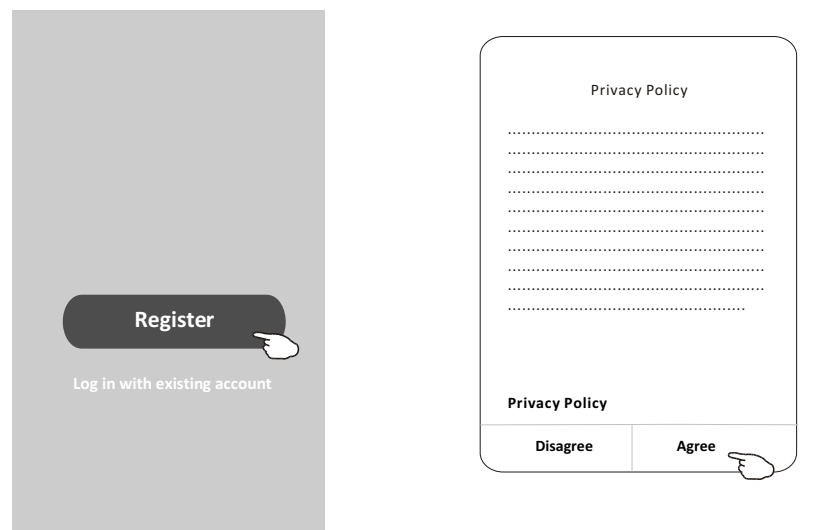

- 3. Tap">" and choose the country.
- 4.Enter your e-mail address.
- 5. Tap the button "Get Verification code".

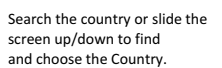

| <                                         |                                | < Country Choosed |
|-------------------------------------------|--------------------------------|-------------------|
| Register                                  |                                | Search            |
| · · · · · · · · · · · · · · · · · · ·     | enter your e-mail address here | A                 |
| X                                         |                                | Afghanistan       |
| Get Verification Code                     |                                | Albania           |
| I Agree User agreement and Privacy Policy | >                              | Algeria E         |
|                                           |                                | Angola            |
|                                           |                                | Argentina         |
|                                           |                                | Armenia           |
|                                           |                                | Australia         |

### Registration

6.Enter the verification code you received from e-mail.

7.Set the Password with 6-20 characters including characters and numbers. 8.Tap "Done".

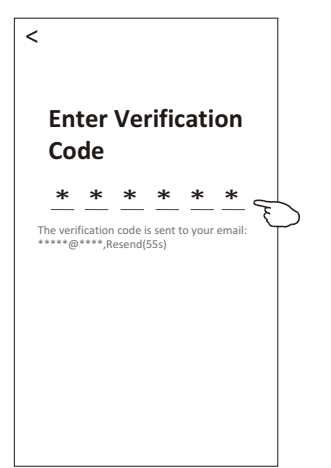

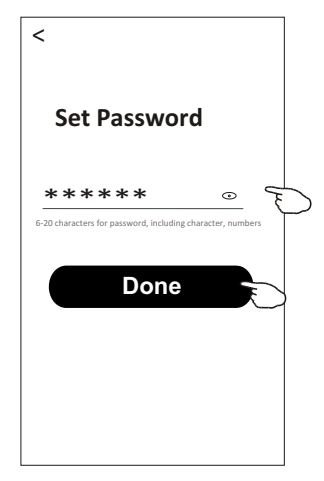

#### Login

- 1. Tap "Log in with existing account".
- 2.Enter your registered account and password.
- 3. Tap "Log in" button.

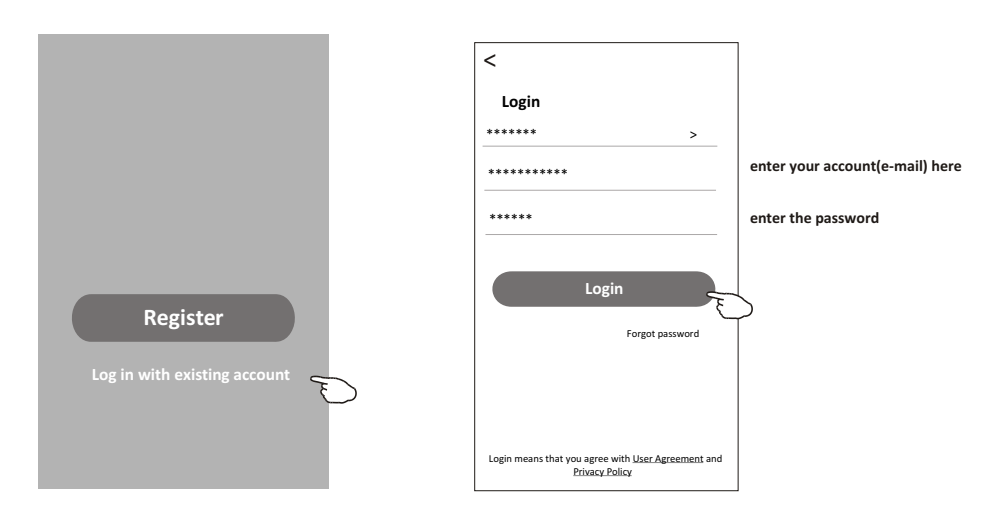

### Login

#### The first time the APP is used, Create family is needed:

4. Tap "Create family".

- 5. Make name for the family.
- 6.Set the location.
- 7. Choose default rooms or add new rooms.
- 8.Tap "Done" and "Completed".

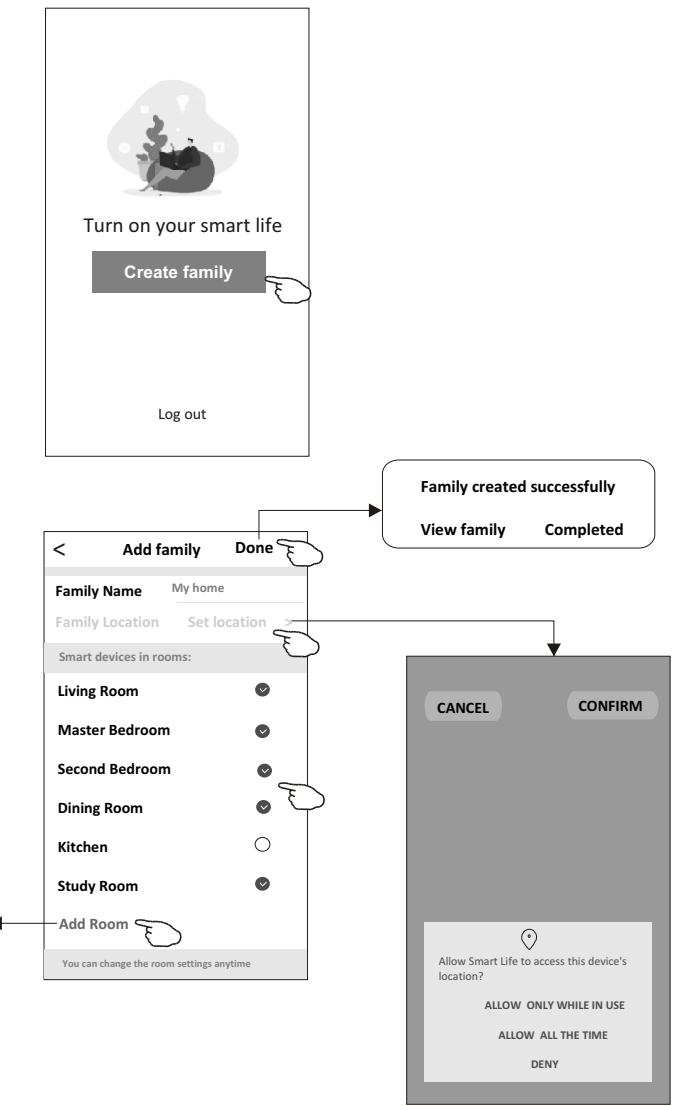

choose the recommended room or make a new room, then tap Done.

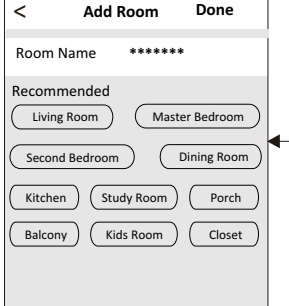

Note: The app can open the map on your phone and you can set the location where you are.

### Add device

#### Forgot the password

#### If you forgot the password or you want to reset the password, operate as below:

1. Tap "Forgot password".

2. Enter your account(e-mail address) and tap button "Obtain verification code".

3.Enter the verification code received by your e-mail.

4.Set the new password and tap button "Done".

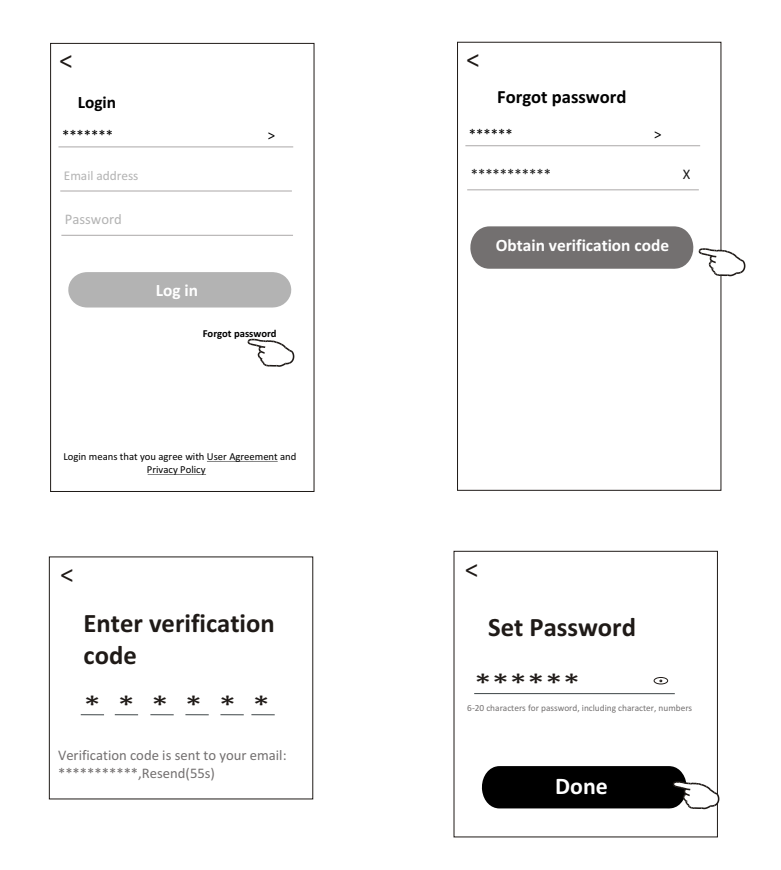

### Add device

### There are 2 modes CF(Quick connection) and AP(Access Point) for adding device.

#### CF mode

1. Power on the indoor unit, no need to launch the air conditioner.

- 2.Click "+" in the upper right corner of the "Home" screen or tap "Add device" on the room which has no device.
- 3. Tap the "Split Air conditioner" logo.
- 4.Input the password of the Wi-Fi which the same as your smart phone connected, then tap "Next".
- 5. Choose "CF Mode" on the right corner, then follow the instruction on page before or screen to reset the Wi-Fi module, then tap "Next".
- 6. You can see the percent rate of connecting process, at the same time
- PP", "SA", "AP" shining in turn on the indoor display.

"PP" means "Searching the router"

"SA" means "connected to the router"

"AP" means "connected to the server"

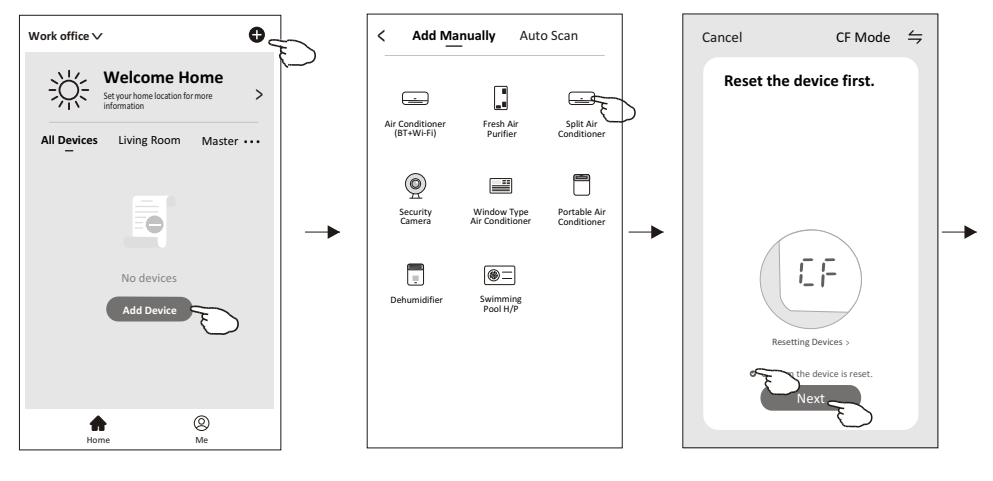

Adding device...

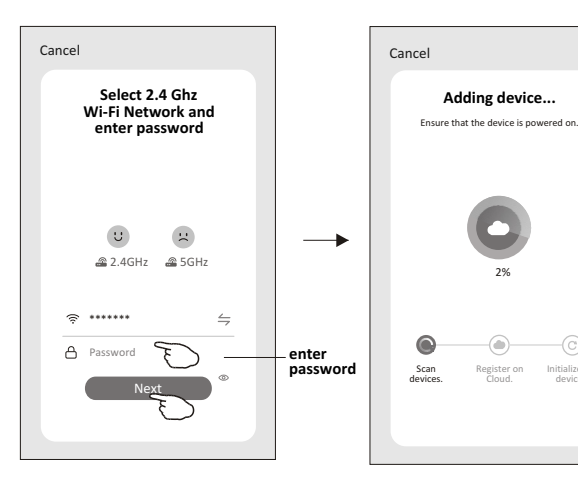

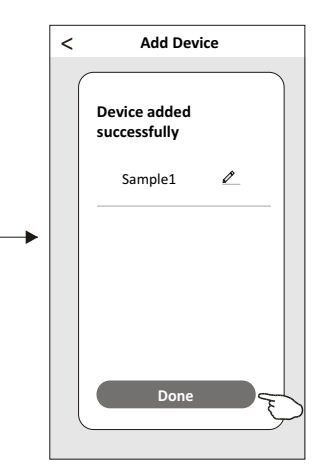

### Add device

#### There are 2 methods to add the device. 2-AP mode

- 1. Power on the indoor unit, no need to launch the air conditioner.
- 2.Click "+" in the upper right corner of the "Home" screen
- or tap "Add device" on the room which has no device.
- 3. Tap the "Split Air Conditioner" logo.
- 4.Input the password of the Wi-Fi which the same as your smart phone connected, then tap "Next".
- 5.Choose "AP Mode" on the right corner, then follow the instruction on page before or screen to reset the Wi-Fi module, then tap "Next".
- 6.Read the instruction carefully and tap "Connect now".
- 7.In the network setting screen, select "SmartLife-\*\*\*\*", and tap"< ".
- 8.You can see the percent rate of connecting process, at the same time "PP", "SA", "AP" shining in turn on the indoor display.
  - "PP" means "Searching the router"
  - "SA" means "connected to the router"
  - "AP" means "connected to the server"

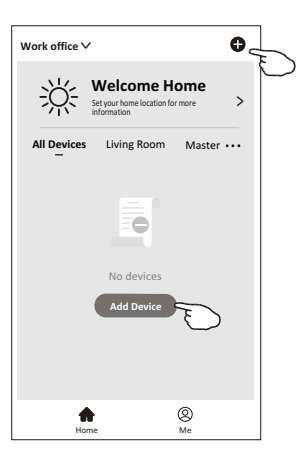

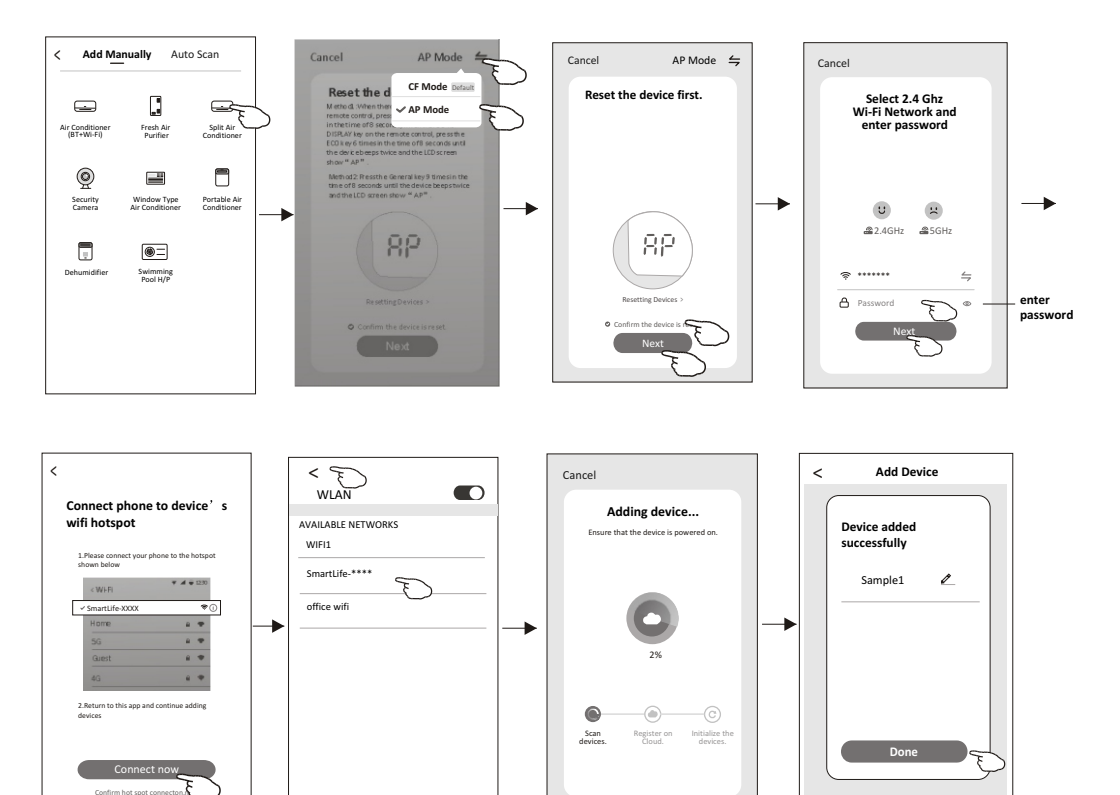

The device control screen will pop up automatically after adding the device.

The device control screen will pop up manually by tapping the device name on the home screen.

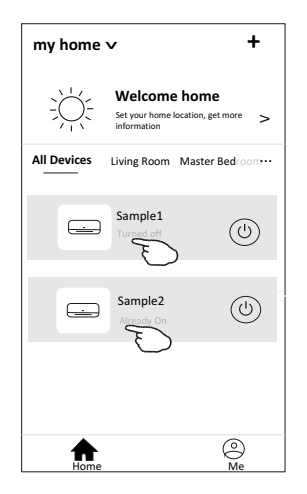

Note:

There are two different control forms base on different software or Wi-Fi module firmware. Please read the manual carefully base on the real control interface.

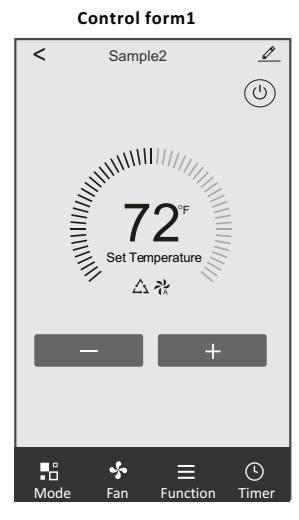

Control form2

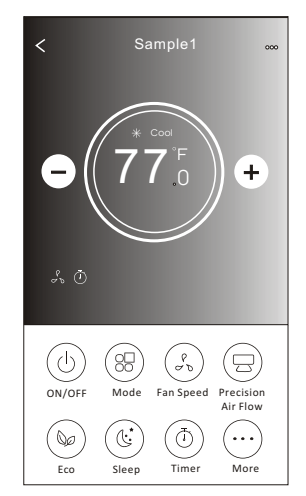

### Control form1

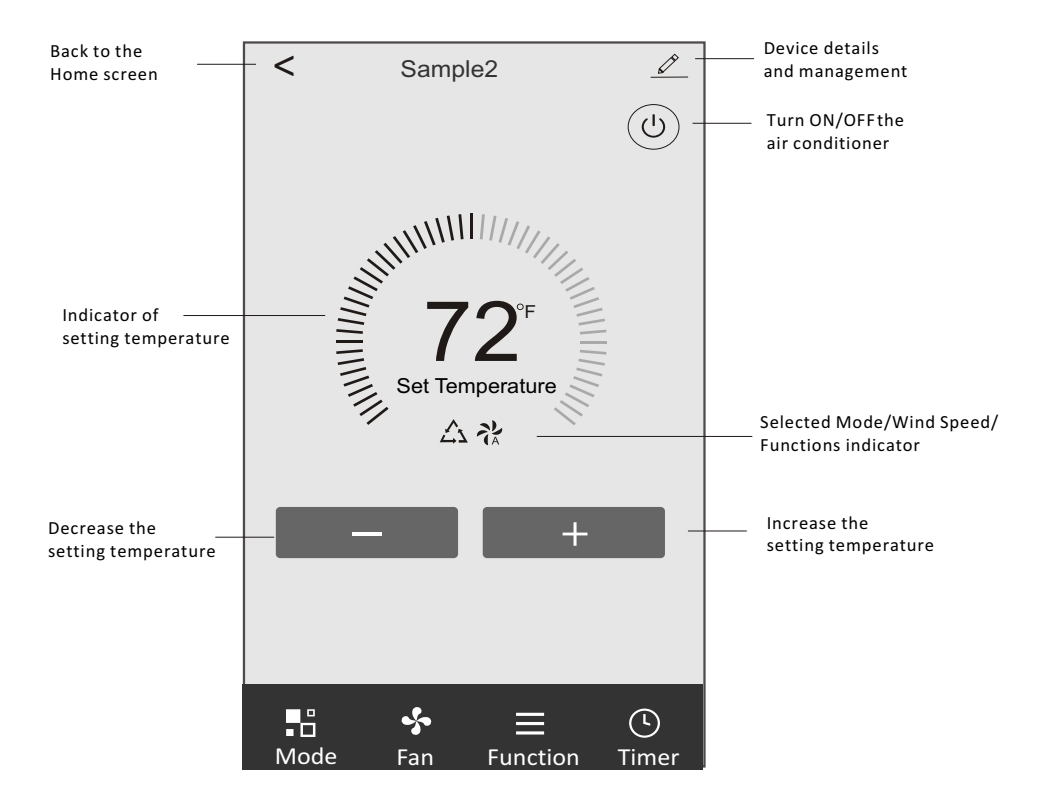

#### The main control interface

### Control form1-Mode setting

- 1. Tap Mode to pop up the Mode screen.
- 2.Select one of the mode Feel/Cool/Heat/Dry/Fan.
- 3. Tap anywhere around the setting temperature to cancel the Mode setting.

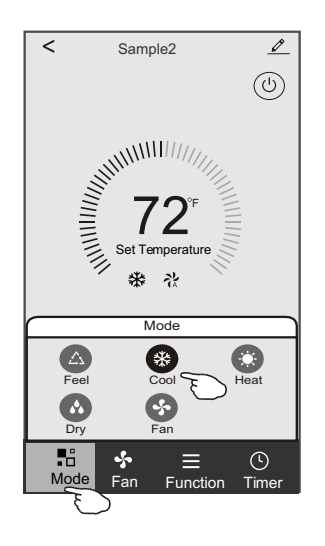

### **Control form1-Select Wind Speed**

- 1. Tap Fan to pop up the Fan screen.
- 2.Select one of the fan speed High/med/Low/Auto.
- 3. Tap anywhere around the setting temperature to cancel the selection.

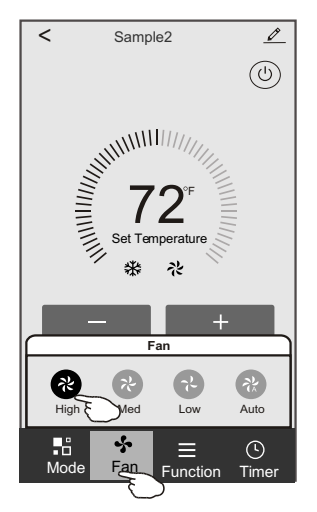

### **Control form1-Function setting**

- 1. Tap Function to pop up the Function screen.
- 2.Select one of the functions Sleep/Turbo/ECO.
- 3.Select UP-DOWN/LEFT-RIGHT for auto swing with direction of UP-DOWN/LEFT-RIGHT.
- 4. Tap anywhere around the setting temperature to cancel the Function setting.

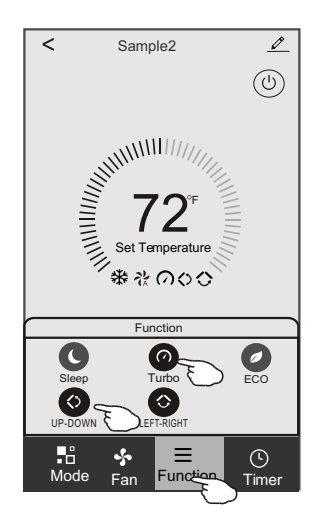

### Control form1-Timer adding

- 1. Tap Timer to pop up the Add Timer screen.
- 2. Tap Add Timer.

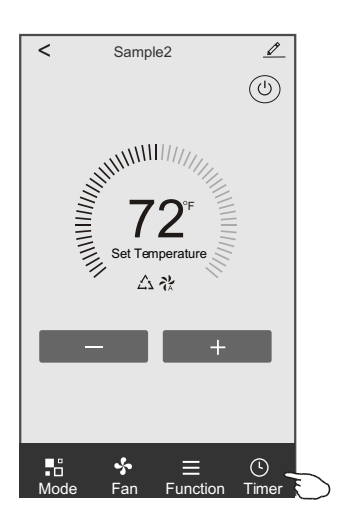

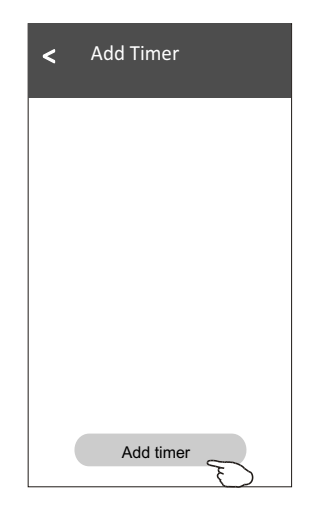

### Control form1-Timer adding

3.Select the time, select the repeat days and Timer on/off.

4.Select the Mode/Fan Speed/Function and select the setting temperature for Timer on. 5.Tap Save to add the timer.

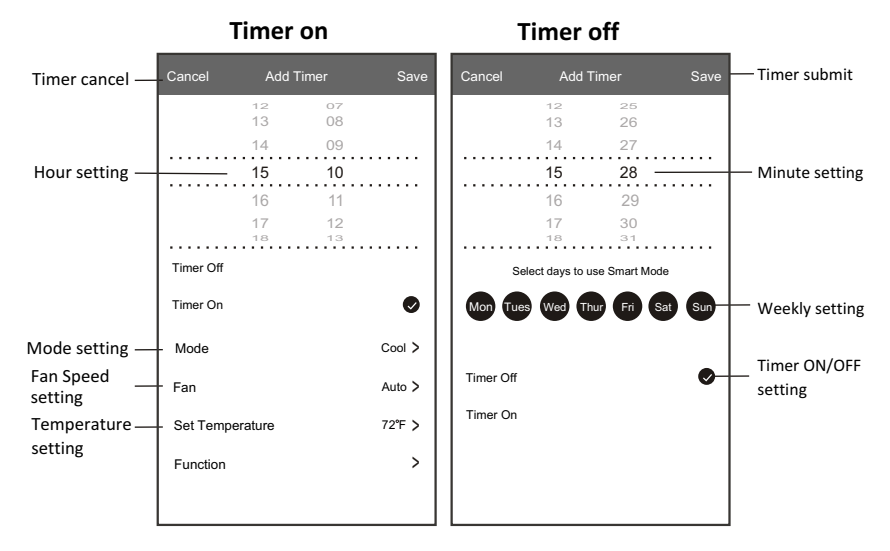

### **Control form1-Timer Management**

1. Tap the bar of timer to edit the Timer like the Timer adding process.

2. Click the switch to enable or disable the Timer.

3. Holdind the bar of Timer about 3 seconds and pop up the Remove Timer screen,

tap CONFIRM and remove the Timer.

| < Add Timer                                  |                   |
|----------------------------------------------|-------------------|
| Timer accuracy is -/+ 30 seconds             |                   |
| 12:20<br>Once                                | Remove Timer      |
|                                              | Remove the timer? |
| 12:20<br>Mon, Tue, Wed, Thurs                |                   |
| Timer: On 61 <sup>™</sup> Cool Turbo UP-DOWN |                   |
| Add timer                                    |                   |

### Control form2

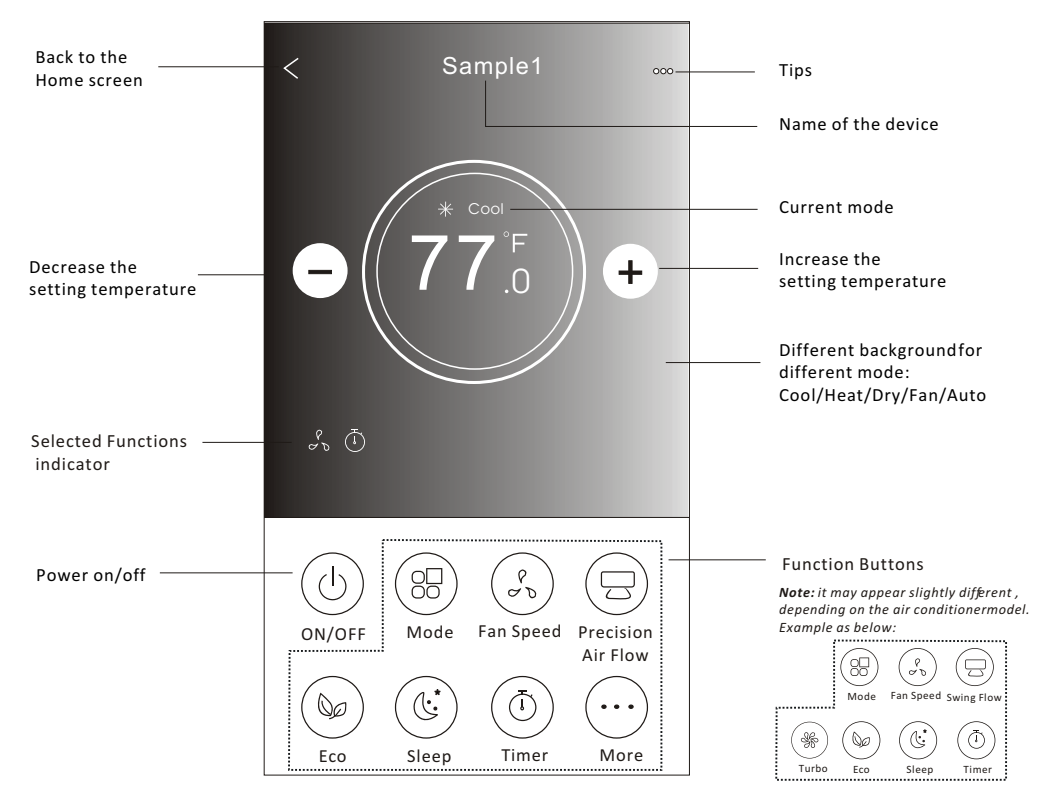

#### The main control interface

#### Control form2-Mode setting

- 1. Tap the Mode button.
- 2. There are 5 modes on the Mode screen, tap one button to set the Air conditioner working mode.
- 3. Tap the X button to back the main control screen.
- 4. The mode and background will change on the screen.

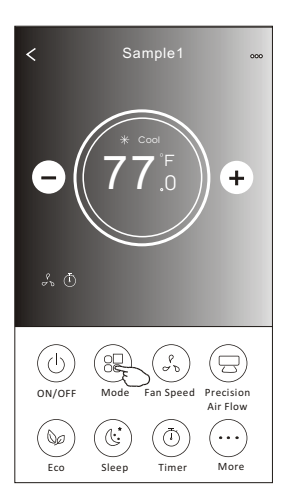

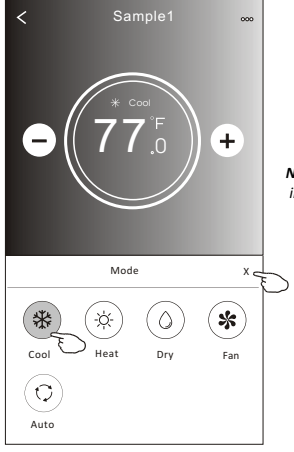

Note: please read the details of each mode in the user manual to control more comfortable.

#### **Control form2-Fan speed selection**

- 1. Tap the Fan speed button.
- 2. Choose your desired fan speed and tap it.
- 3. Tap the X button to back the main control screen.
- 4. The selected fan speed indicator will appear on the screen.

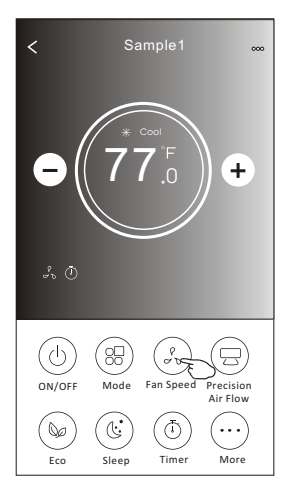

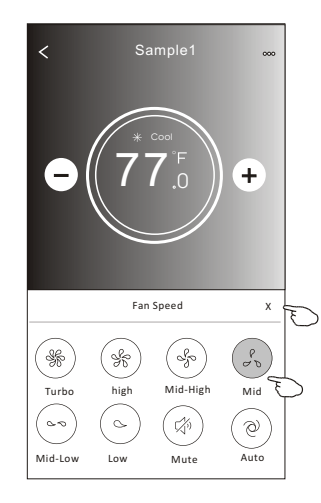

| Mode | Fan Speed  |
|------|------------|
| Cool | All speeds |
| Fan  | All speeds |
| Dry  |            |
| Heat | All speeds |
| Auto | All speeds |

#### Note:

Fan Speed can't be adjusted on Dry mode .

Note: Fan Speed screen mayappear slightly different , depending on the air conditionermodel. Example as below:

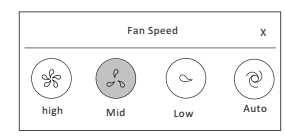

#### **Control form2-Air Flow control**

- 1. Tap the Precision Air Flow button or Swing Flow button.
- 2. Choose your desired air flow and tap it.
- 3. Tap the X button to back to the main control screen.
- 4. The selected air flow indicator will appear on the screen.
  - Note: For some models without auto Left-Right wind, If you active it, you will hear a beep, but no any actions.

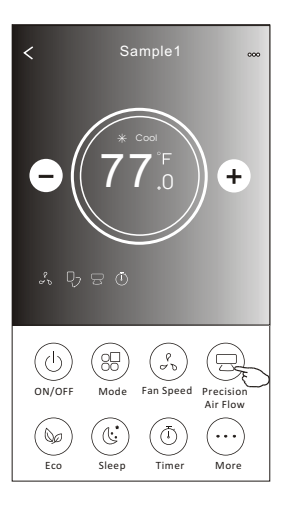

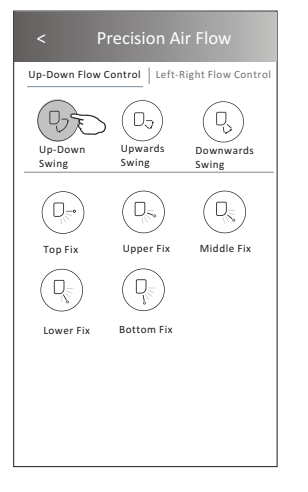

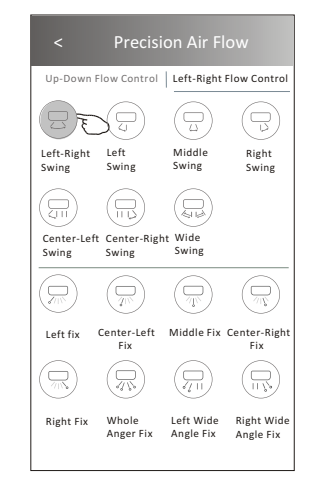

**Note:** The Main controlscreen and Air Flowscreen may appear slightlydifferent , depending on the airconditioner model.Example asbelow:

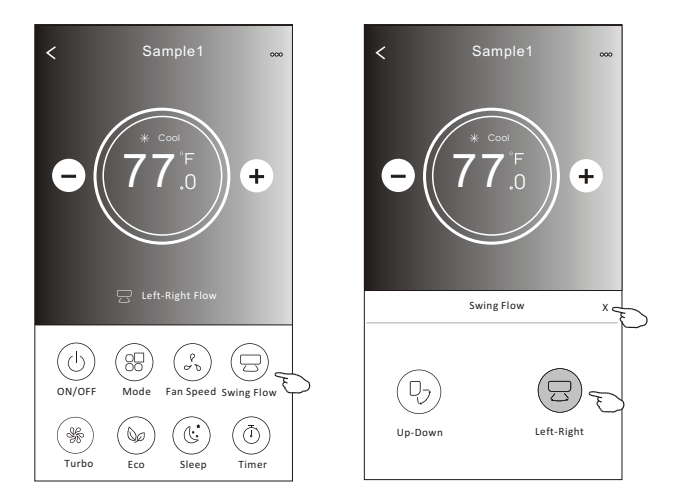

### **Control form2-ECO function**

- 1.For Eco function, just tap the button to activate the function, the button will be lighting and the indicator will appear on the screen.
- 2. Tap again to disable the function.
- 3.Temperature controlled for some air conditioner model: In Cooling mode, the new setting temperature will ≥ 78°F. In heating mode, the new setting temperature will ≤ 77°F.

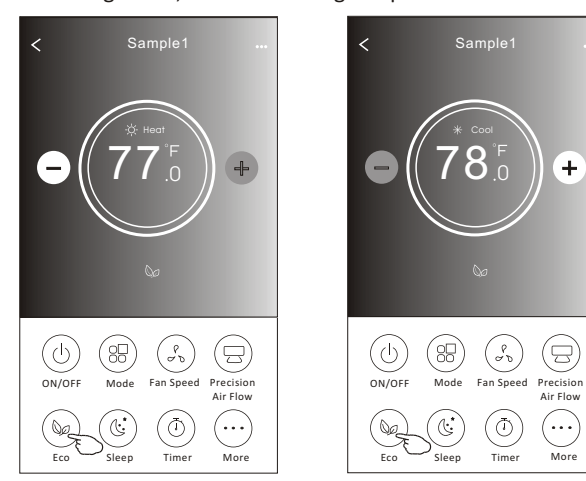

| Mode | ECO enabled |
|------|-------------|
| Cool | Yes         |
| Fan  |             |
| Dry  |             |
| Heat | Yes         |
| Auto |             |

ECO is disabled on Fan/Dry/Auto mode .

**Note:** The Main controlscreen and ECOcontrol method mayappear slightly different, depending on the airconditioner model.Example asbelow:

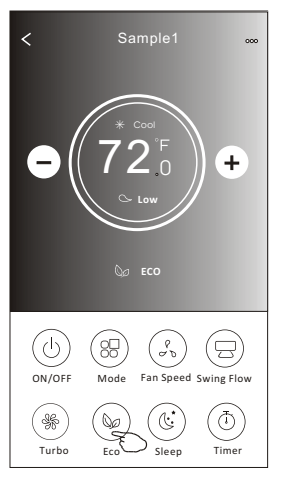

#### Note:

ECO is disabled on Turbo/Sleep mode too for some air conditioner model.

#### **Control form2-Sleep function**

1. Tap the Sleep button.

- 2. Choose your desired sleep mode and tap it.
- 3. Tap the X button to back to the main control screen.
- 4. The selected sleep mode indicator will appear on the screen.

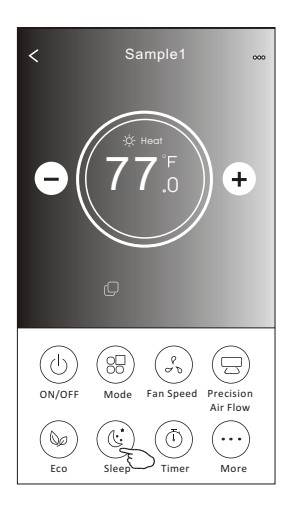

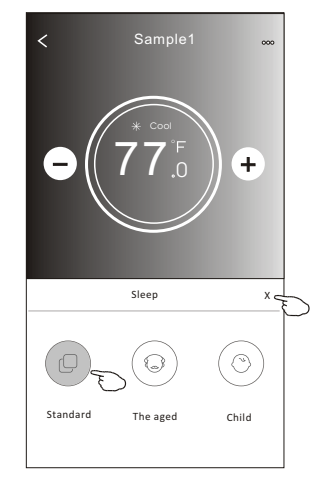

| Mode | Sleep enabled |
|------|---------------|
| Cool | Yes           |
| Fan  |               |
| Dry  |               |
| Heat | Yes           |
| Auto |               |

Sleep is disabled on Fan/ Dry/Auto mode .

#### Note:

The Main controlscreen may appear slightly different, depending on the air conditioner model. Example as below:

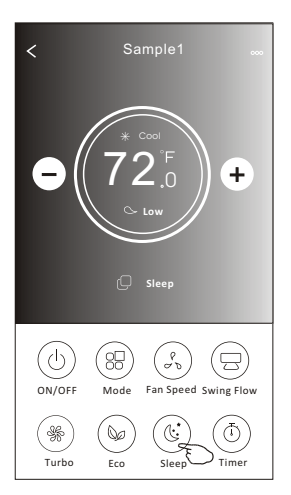

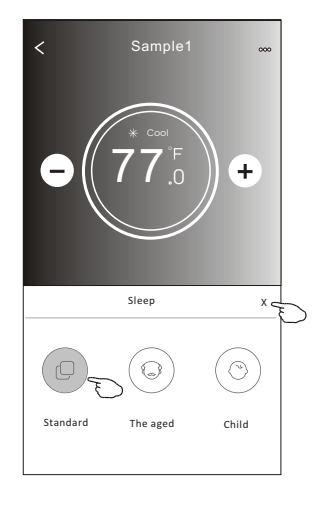

#### Note:

Sleep is disabled on Turbo/Sleep mode too for some air conditioner model..

#### Control form2-Timer(on) setting

1. Tap the Timer button.

- 2.Tap + in the upper right corner of the Timer main screen.
- 3. Choose the Time/Repeat/Switch OFF then tap Save.
- 4. The timer (off) will appear on the Timer main screen.

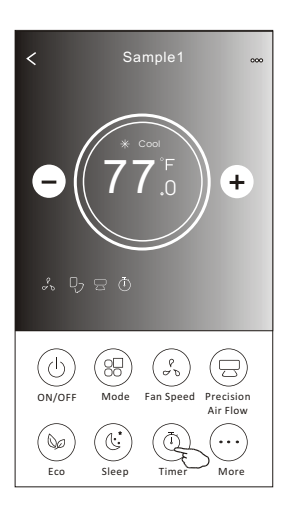

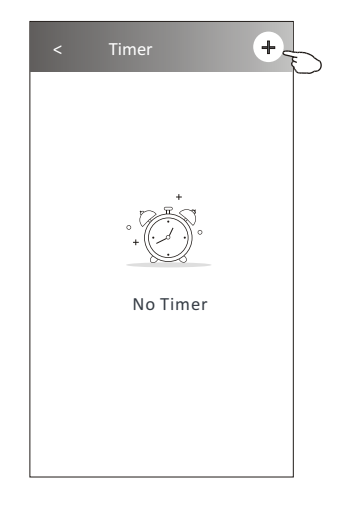

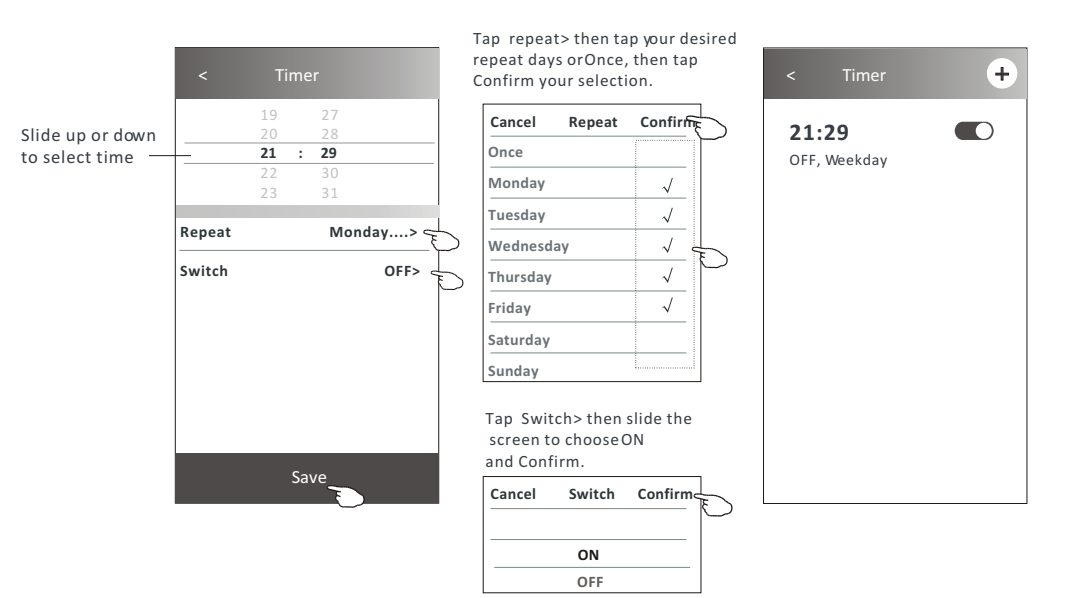

### Control form2-Timer(off) setting

1. Tap the Timer button.

- 2.Tap + in the upper right corner of the Timer main screen.
- 3.Set the Time/Repeat Date/Switch(ON)/Temperature/Mode/ Fan speed/Air Flow as your desired and then tap Save.
- 4. The timer will appear on the Timer main screen.

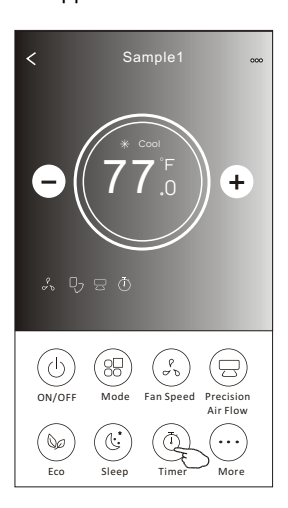

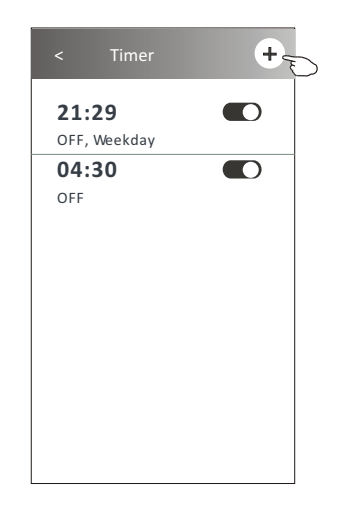

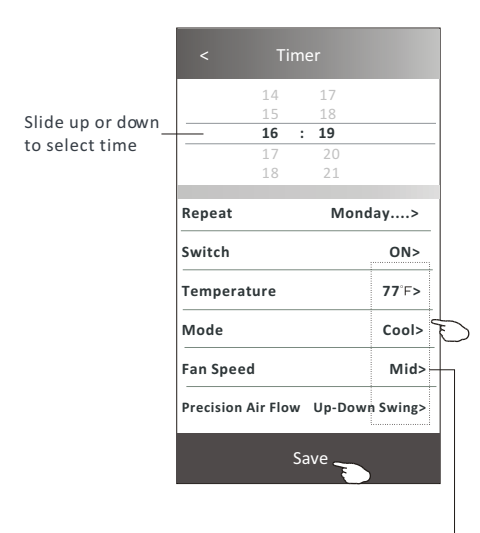

Tap repeat> then tap your desired repeat days orOnce, then tap Confirm your selection.

| Cancel   | Repeat | Confirm      | Ļ |
|----------|--------|--------------|---|
| Once     |        |              | Γ |
| Monday   |        | $\checkmark$ |   |
| Tuesday  |        | $\checkmark$ |   |
| Wednesd  | ау     | $\checkmark$ |   |
| Thursday |        | √            | Ð |
| Friday   |        | $\checkmark$ |   |
| Saturday |        |              |   |
| Sunday   |        |              |   |

Tap Switch> then slide the screen to chooseON and Confirm.

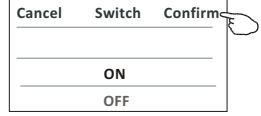

Tap Temperature/Mode/Fan Speed/ Air Flow > one by one then setas your desired as mentioned on the previous chapter and tap Confirm the setting.

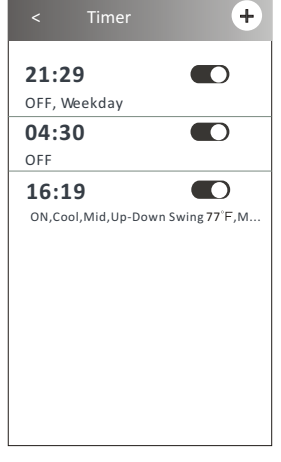

#### **Control form2-Timer management**

1. Change the Timer setting:

Tap anywhere of the timer list bar except the switch bar to get into the Timer setting screen, change the setting and then tap save.

2.Enable or Disable the Timer:

Tap the left of the switch to disable the Timer. Tap the right of the switch to enable the Timer.

3.Delete the Timer:

Slide the list bar of the Timer from right to left until Delete button appear, then tap delete.

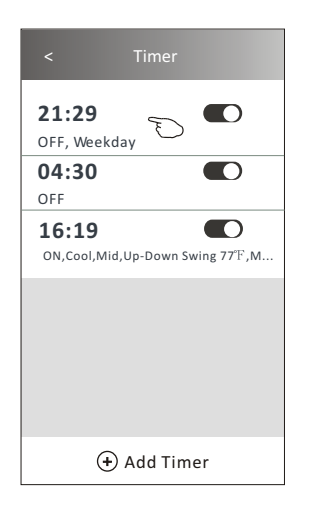

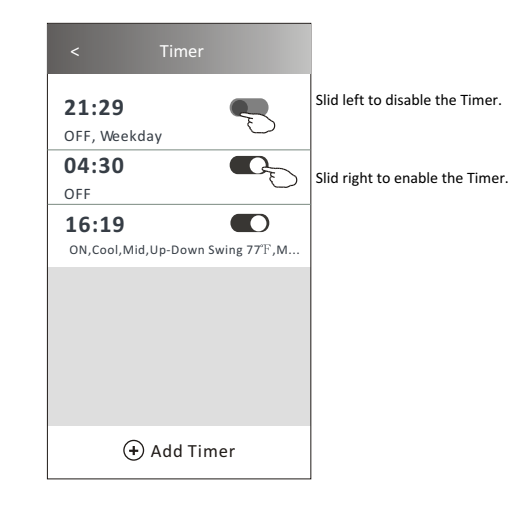

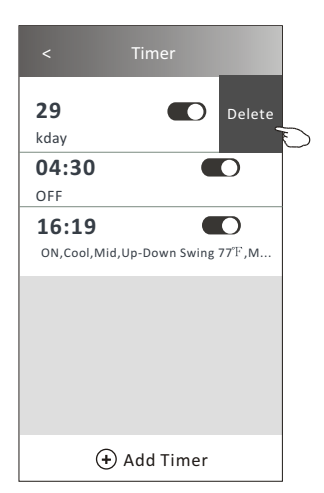

### **Control form2-More functions**

1. Tap the More button to operate additional functions if it appears on the screen.

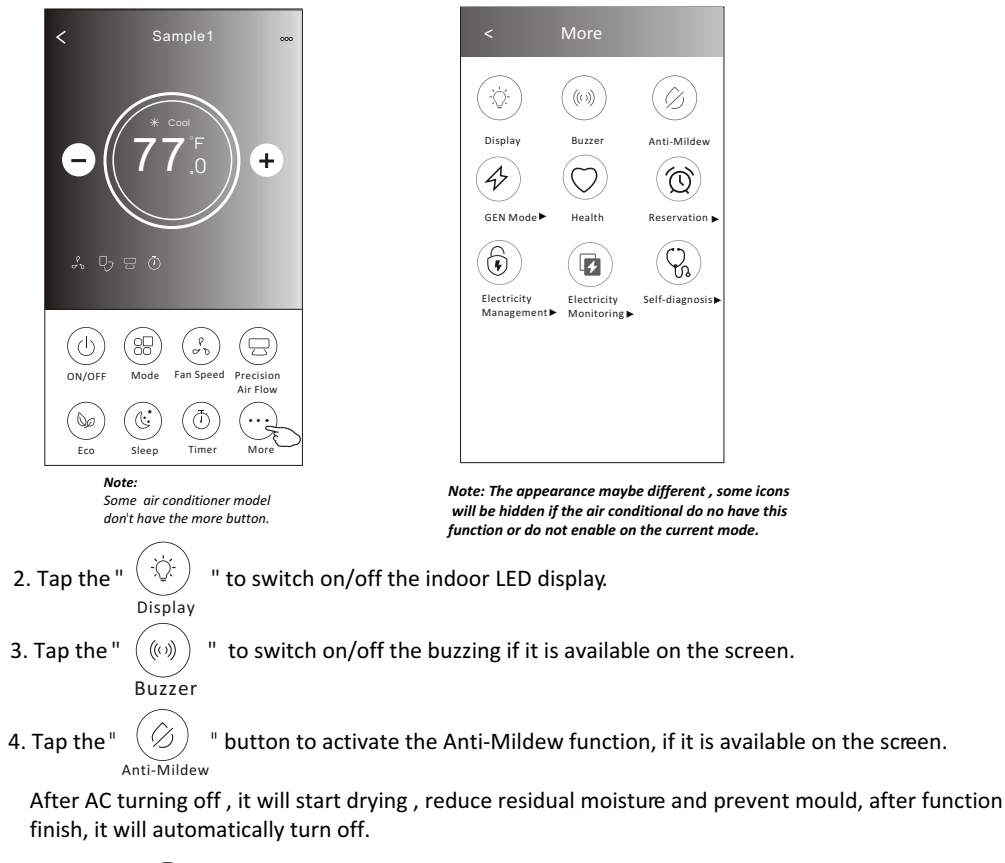

5. Tap the " O button to switch on/off the healthy function, if it is available on the screen.

It activate the antibacterial ioniser function. This function only for models with the ioniser generator.

6. Tap the "GEN Mode" button, if it is available on the screen. In this Mode, you can choose one of the three levels of current. The air conditioner will maintain proper current to save energy.

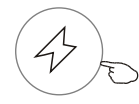

GEN Mode►

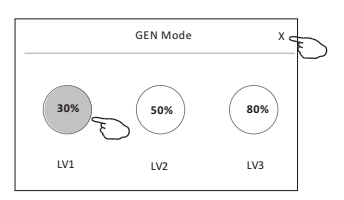

### **Control form2-More functions**

7. Tap the "Electricity Monitoring" button if it is available on the screen. In this function, you can monitor the air conditioner electricity consumption.

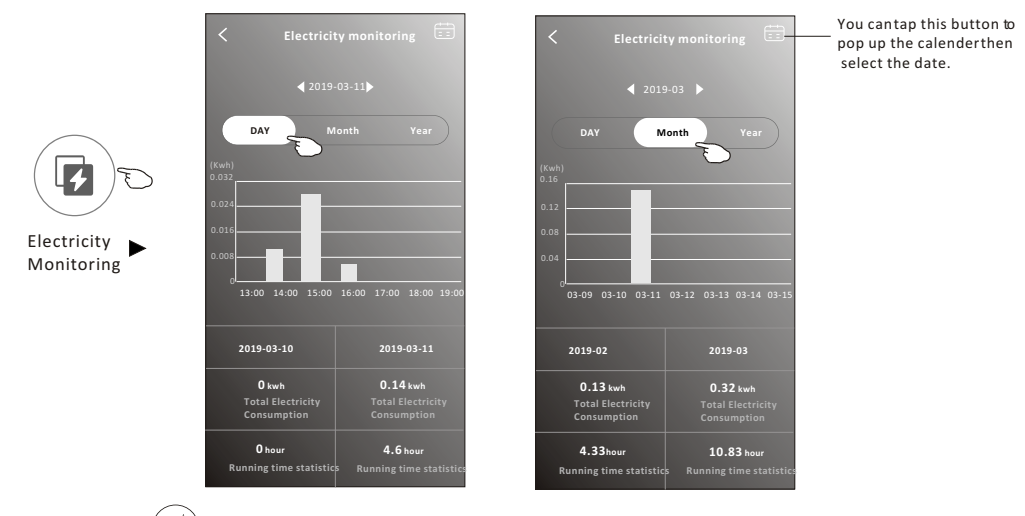

8. Tap the "

**Reservation** 

button, if it is available on the screen.

Self-Cleaning

Check the details of the Self-Cleaning function on User Manual.

9. Tap the "8°C Heat" button , if it is available on the screen. This function help keep the room temperature over 8°C. Check the details of the 8°C Heat function on User Manual.

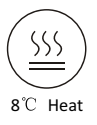

10.Tap the "Reservation" button , if it is available on the screen.

You can set the time, repeat day, temperature, mode, fan speed, air flow as you desired and then tap Save to activate the function.

The air conditioner will automatically reach your settings at the appointment time.

| < Rese             | 17<br>18<br>19 | < Reservation                                                                                                    |
|--------------------|----------------|----------------------------------------------------------------------------------------------------|
| 17<br>18           | 20<br>21       | After the reservation is set up, the air condit<br>will automatically reach your set requirement<br>appointment time. |
| Repeat setting     | Monday>        |                                                                                                    |
| Temperature        | 77°F>          |                                                                                                    |
| Mode               | Cool>          |                                                                                                    |
| Fan Speed          | Mid>           |                                                                                                    |
| Precision Air Flow | Up-Down Swing> |                                                                                                    |
|                    |                |                                                                                                    |
|                    |                |                                                                                                    |
| C                  |                |                                                                                                    |

#### **Control form2-More functions**

11. Tap the "Self-diagnosis" button, if it is available on the screen.

The air conditioner will automatically diagnosis itself and indicate the Error code and the problem instructions if possible.

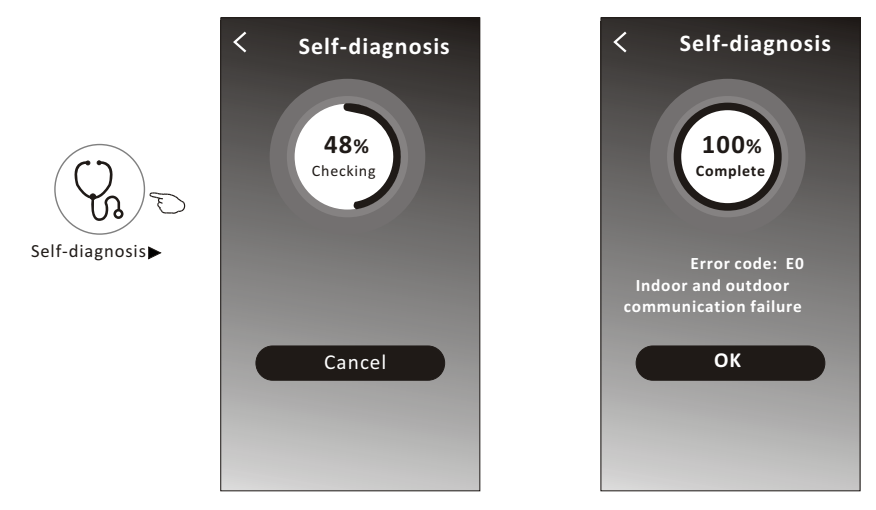

12. Tap the " ) button if it is available on the screen.

This function allow the air conditioner to turn on/off the display automatically according to the light intensity.

13. Tap the " (I button if it is available on the screen.

In this function, the air conditioner will blow soft airflow through the micro holes on the deflector.

#### **Device details and management**

Tap  $\not$  on control form1 or tap ... on control form2, get into the device details screen. Here you can get some useful information and sharing the device to other accounts. Check the following pictures and instructions carefully.

#### Control form1

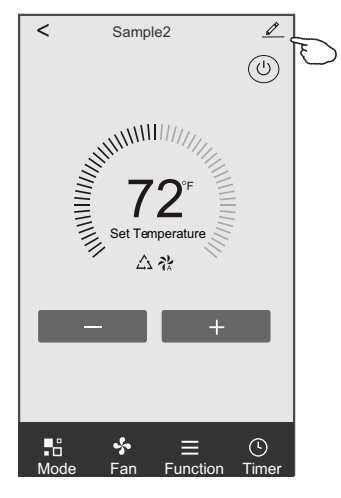

#### Control form2

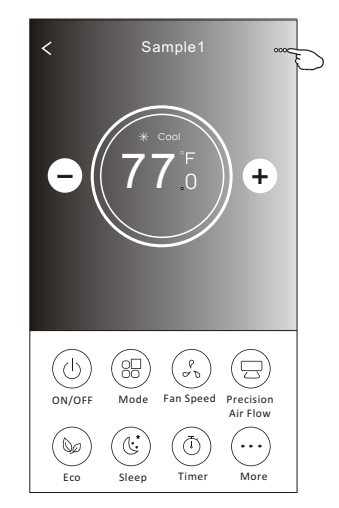

|                                                                        | < Details of device                                                               |                         |                                                                                                    |  |  |
|------------------------------------------------------------------------|-----------------------------------------------------------------------------------|-------------------------|----------------------------------------------------------------------------------------------------|--|--|
|                                                                        | Information                                                                       |                         |                                                                                                    |  |  |
| Tap to change the device<br>location to another room                   | Modify Device Name *<br>Device Location Dining Ro<br>Check Device Network Check I | *** ><br>oom ><br>Now > | Tap to check the network status                                                                                                    |  |  |
|                                                                        | Supported Third-part Control                                                      |                         | Tap to got the instruction for connecting the amazon alexa or Google Assistant voice controller                                                                   |  |  |
|                                                                        | Device Sharing                                                                    | >                       | Tap to sharing the device to other account                                                                                                    |  |  |
| Feed back the problems or some – suggestions to the APP administrator. | Device Info<br>Feedback<br>Check for Firmware Update                              | ><br>><br>>             | <ul> <li>Tap to check the Virtual ID/Wi-Fi name/IP address</li> <li>MAC address/Time Zone/Wi-Fi single strength</li> <li>Check and update the firmware</li> </ul> |  |  |
|                                                                        | Remove Device                                                                     |                         | Tap to remove the device and the<br>device will be reset automatically<br>once be deleted.                                                                        |  |  |

#### Device details and management

#### How to share the devices to other accounts?

- 1. Tap "Device Sharing" and pop up Device Sharing screen.
- 2. Tap "Add Sharing".
- 3. Select the region and enter the account which you want to sharing.
- 4. Tap "Completed", the account will appear on your sharing list.
- 5. The received sharing members should hold pressing the home screen and slide down to refresh the device list, the device will appear on the device list.

| < Details of device                                                                     |              | <             | Details of devi            | ce               | < A    | dd Sharing | Completed | 0 |
|-----------------------------------------------------------------------------------------|--------------|---------------|----------------------------|------------------|--------|------------|-----------|---|
| Information                                                                             |              | It is recomme | nded to set permanent re   | sident as family |        |            |           | Ð |
| Modify Device Name ***<br>Device Location Dining Room<br>Check Device Network Check New | ><br>><br>1> | member to co  | ntroi the device Family Se | ttings           | Region | China +86  | >         |   |
| Supported Third-part Control                                                            |              |               |                            |                  | number | ******     | ***       |   |
| anazen alexa Geogle Austrant                                                            |              |               |                            |                  |        |            |           |   |
| Others                                                                                  |              |               |                            |                  |        |            |           |   |
| Device Sharing                                                                          | >            |               |                            |                  |        |            |           |   |
| Create Group                                                                            | >            |               |                            |                  |        |            |           |   |
| Device Info                                                                             | >            |               |                            |                  |        |            |           |   |
| Feedback                                                                                | >            |               |                            |                  |        |            |           |   |
| Check for Firmware Update                                                               | >            |               |                            |                  |        |            |           |   |
| Remove Device                                                                           |              |               | Adding sharing             | G                |        |            |           |   |

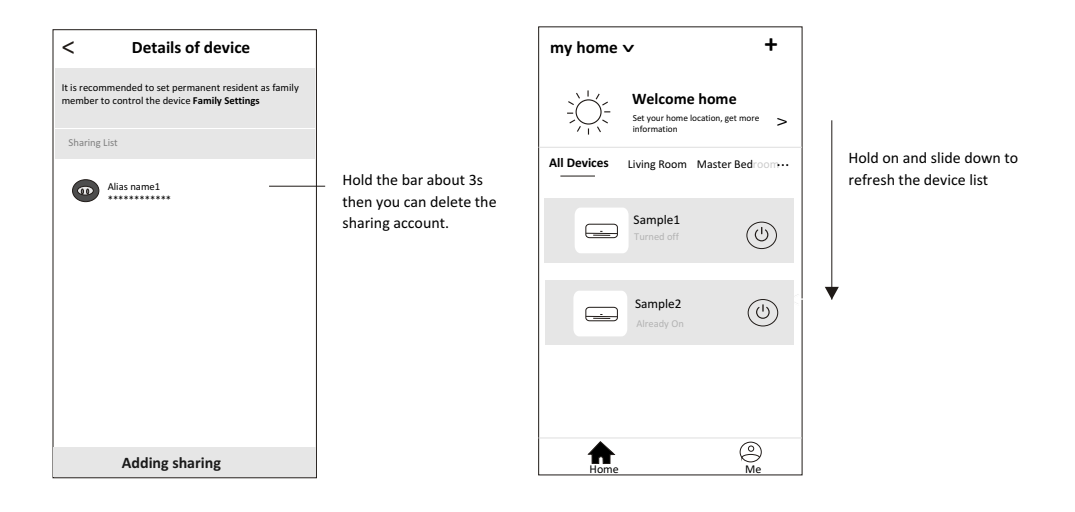

#### Account management

#### **Account Profile setting**

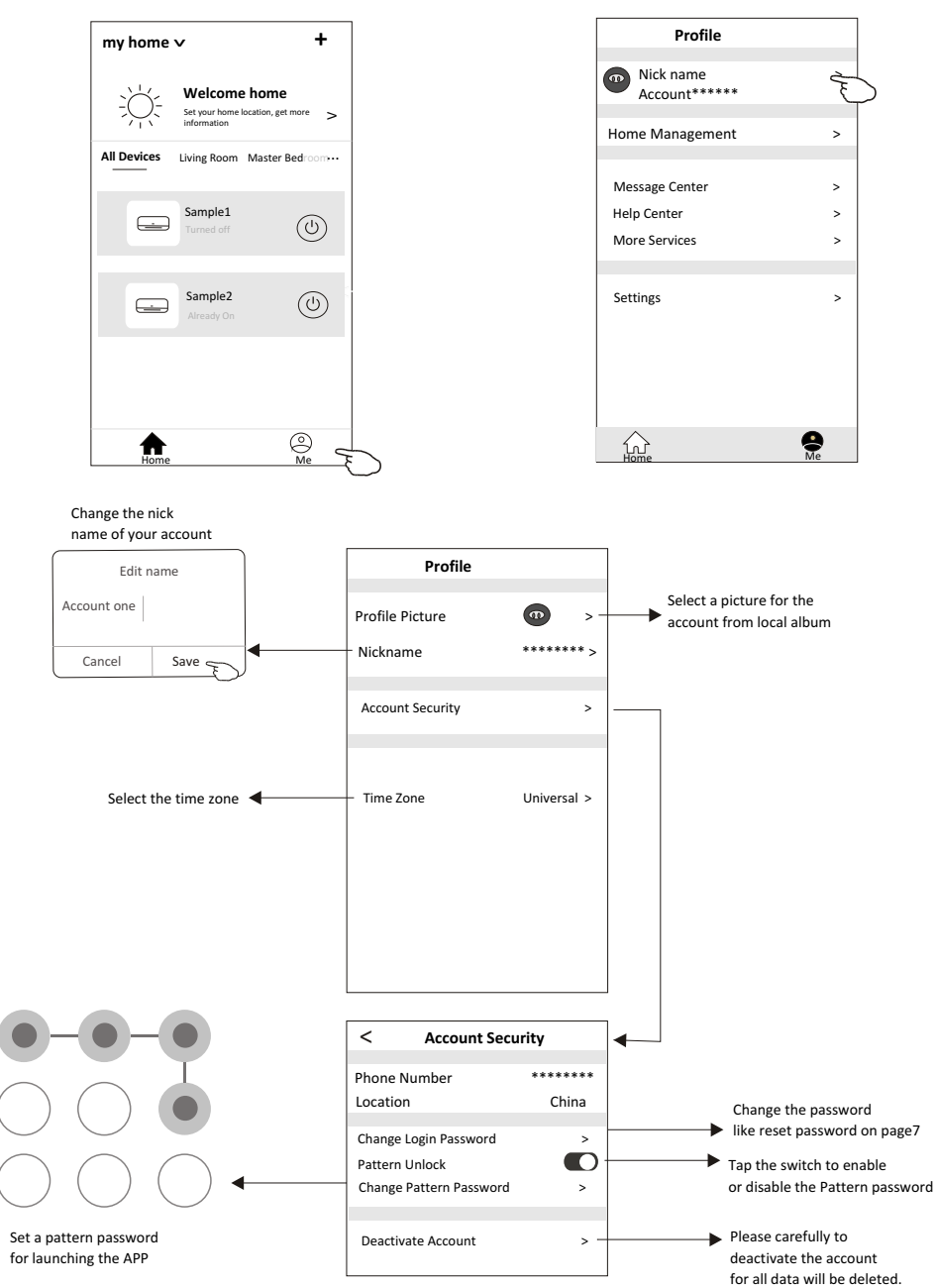

#### Home(Family) management

- 1. Tap the name of home at the left upper corner of the Home Screen and select the Home Management. Or tap Me and tap Home Management.
- 2. Tap one of the Homes in the Home list and get into Home Settings screen.

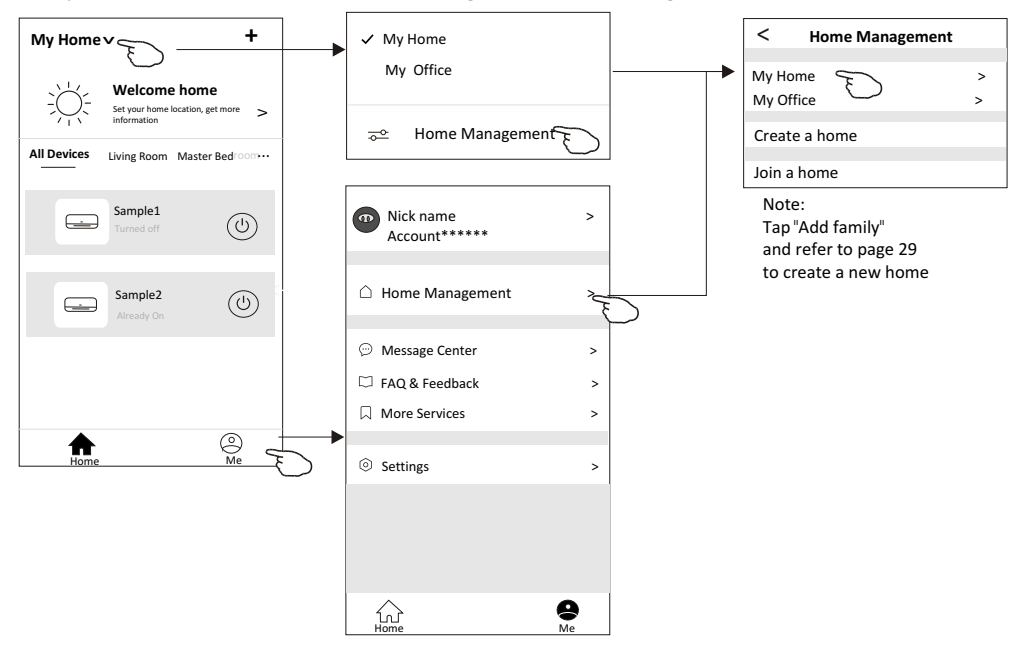

3.Set the Home as the following indicators.

|                                                             | < Home Set                 | tings          |                                                 |
|-------------------------------------------------------------|----------------------------|----------------|-------------------------------------------------|
|                                                             | Home Name                  | My Home > -    | —— Tap to rename the Home name                  |
|                                                             | Room Management            | 2 Room(s) > -  | —— Tap to get into Room Management              |
| Open the map automatically<br>then you can set the location | Home Location              | >              |                                                 |
|                                                             | Home Member                |                |                                                 |
| Add other account into this<br>Home to control the device   | Nick name<br>Account****** | Home Owner > - | Tap to set a name and<br>select picture for the |
|                                                             | Add Member                 |                | Home member                                     |
|                                                             | Delete Home                |                | Remove the Home<br>from your account            |
|                                                             |                            |                |                                                 |
|                                                             |                            |                |                                                 |

#### Notice

- 1. For technical update, there is maybe deviation of the actual items from what is on the manual. We express our apologies. Please refer to your actual product and APP.
- 2. Smart air conditioner APP can be altered without notice for quality improvement and also be deleted depending on the circumstances of manufacturing firms.
- 3. In case Wi-Fi signal strength is weakened, smart App may be disconnected. So make sure the indoor unit near to wireless router.
- 4. DHCP server function should be activated for wireless router.
- 5. The internet connection may fail because of a firewall problem. In this case, contact your internet service provider.
- 6. For smart phone system security and network setting, make sure Smart air conditioner APP is trusted.

| Description                                            | Analysis of cause                                                                                                    |
|--------------------------------------------------------|----------------------------------------------------------------------------------------------------|
| Air conditioner<br>can't be configured<br>successfully | <ol> <li>Check the mobile connected WLAN router SSID and password is correct;</li> <li>Check whether there are additional settings of WLAN router as shown below.</li> <li>Firewall by router itself or by PC</li> <li>MAC address filtering</li> <li>Hidden SSID</li> <li>Hidden SSID</li> <li>HOHCP server</li> <li>Reboot WLAN router, mobile device and air conditioner (WLAN module) and connect air conditioner by CF mode again. Before rebooting, check nobody has already connected to same air conditioner.</li> </ol>                                                                                                    |
| Mobile can't control<br>air conditioner                | <ol> <li>When air conditioner (WLAN module) is rebooted and app<br/>displays Device remove, ignoring this confirmation will lead to mobile<br/>device losing control permission of the air conditioner.</li> <li>You will need to connect the air conditioner by CF mode again.</li> <li>In case of power failure, mobile device will lose control permission of air<br/>conditioner for 3 minutes after power failure. (Notification will now show<br/>up on the mobile device.)</li> <li>If you cannot control the app (air conditioner) even after power restored,<br/>you will need to connect the air conditioner by CF mode again.</li> </ol> |
| Mobile can't find air<br>conditioner                   | <ol> <li>App display Air conditioner Device offline. Please check the following conditions.</li> <li>The air conditioner has been reconfigured.</li> <li>Air conditioner out of power.</li> <li>Router out of power.</li> <li>Air conditioner can't connect to router.</li> <li>Air conditioner can't connect to network through the router.</li> <li>Mobile device can't connect to network.</li> <li>After adding the device, it disappears in device list .</li> <li>Hold and slide down to refresh the device list. If it has no change, shut down the app and start again.</li> </ol>                                                          |

### **Trouble Shooting**